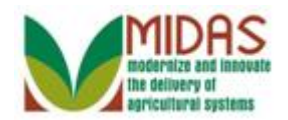

#### Purpose

The purpose of this work instruction is to show how to create a Guardianship.

## Trigger

Perform this procedure when a Guardianship must be created.

### Prerequisites

- A customer record for the person who will have a Guardian must be saved in Business Partner.
- The customer record for the person who will have a Guardian must include a birth date that reflects the individual is under 18 years of age.
- The customer record for the person who will be the Guardian must be in Business Partner.

### **Helpful Hints**

- "xxxx" within a document represents a variable, which may consist of a name, number, etc.
- In the field description tables, **R** indicates the action is required, **O** indicates the action is optional, and **C** indicates the action is conditional.
- The following notes may be used throughout this work instruction:

| Note type                            | Icon     | Description                                                                                                    |  |  |  |
|--------------------------------------|----------|----------------------------------------------------------------------------------------------------|--|--|--|
| A <b>general</b> note of information | <b>f</b> | This is the most commonly used note<br>icon. It is the default icon in the<br>uPerform system for all notes. Use<br>this icon for general information that<br>falls out of the scope of these other<br>icons. |  |  |  |
| A cautionary note                    |          | Use this note to communicate to the<br>end-user of something that <b>MUST</b> be<br>completed or another trigger that<br>should be started and is related to the<br>procedure.                                |  |  |  |

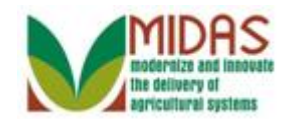

| A critical note                 | $\bigotimes$ | Use this note to specify something that <b>MUST NOT</b> be done during the procedure.                                                                |
|---------------------------------|--------------|----------------------------------------------------------------------------------------------------|
| Contact someone                 | C            | Use this icon to specify to the end-<br>user the need to initiate a<br>communication within the<br>organization due to an event in the<br>procedure. |
| A <b>reference</b> is available |              | Use this note to specify that more<br>information is available in another<br>location. You may reference SOPs,<br>another system, or document.       |

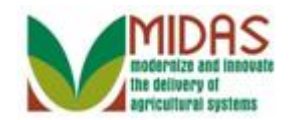

## Procedure

Start the transaction from the MIDAS CRM Home Page. 1.

#### Home

|                                                  |                                                                                                    | Saved Searches •                                                                                                    | 🔻 Go Advanced 📋 |
|--------------------------------------------------|----------------------------------------------------------------------------------------------------|----------------------------------------------------------------------------------------------------|-----------------|
|                                                  | Home                                                                                                    |                                                                                                    | 🖸 Back 🔻 🔝 👻    |
|                                                  |                                                                                                    |                                                                                                    | ى 🖨             |
| Home                                             |                                                                                                    | Charles and the second second s |                 |
| Worklist                                         | Workflow Tasks                                                                                                    | 2 Alerts                                                                                                    | <b>—</b> ×      |
| Business Partner                                 | Action required: Farm Transfer requested from INDIANA/RUSH to INDIANA/SHE<br>Action required: Farm Transfer requested from INDIANA/RUSH to INDIANA/SHE | No result found                                                                                                    |                 |
| Farm Records                                     | •                                                                                                    | Q Search                                                                                                    | = ×             |
| Product Master                                   | Web Links                                                                                                    | Search Customers/Contacts<br>Search Employees                                                                                                    |                 |
| Recent Items                                     |                                                                                                    | Search Farms/Bins<br>Search Member Hierarchies                                                                                                    |                 |
| JOHN E TAYLOR                                    | 😭 Favorites 🔍 🖻 🗙                                                                                                    | Search Products<br>Search Requested Products                                                                                                    |                 |
| TOMMY E SAMEL<br>TOMMY I NELSON<br>ALICE A LUMIA | My Favorites - Filter, All Items -                                                                                                    | Create                                                                                                    | □ ×             |
| BETTY O ELSNER                                   | 會 My Favorites                                                                                                    | Create Farm/Bin<br>Create New Product Request                                                                                                    |                 |
|                                                  |                                                                                                    |                                                                                                    |                 |
| 2.                                               | Busin                                                                                                    | less Partner                                                                                                    |                 |

Click the **Business Partner** button Accounts page.

#### Accounts

|                                                                                    |                           | Saved Searches - | ✓ Go Advanced 前 |
|------------------------------------------------------------------------------------|---------------------------|------------------|-----------------|
|                                                                                    | Accounts                  |                  | 🖸 Back 🔻 🗔 👻    |
|                                                                                    |                           |                  | L =             |
| Home                                                                               | Resteh                    |                  |                 |
| Worklist                                                                           | Search Customers/Contacts |                  |                 |
| Business Partner                                                                   | Search Member Hierarchies |                  |                 |
| Farm Records                                                                       |                           |                  |                 |
| Product Master                                                                     |                           |                  |                 |
| Recent Items                                                                       |                           |                  |                 |
| JOHN E TAYLOR<br>MARY E SAMEL<br>TOMMY I NELSON<br>ALICE A LUMIA<br>BETTY O ELSNER |                           |                  |                 |
|                                                                                    |                           |                  |                 |

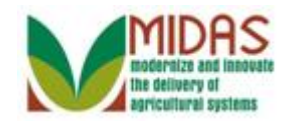

**3.** Click the **Search Customers/Contacts** label <u>Search Customers/Contacts</u> to go to the Search: Customers page.

## Search: Customers

|                  |                         |      |                 |                |             |          | Saved  | Searches |                | 🔻 Go | Advanced 📋   |
|------------------|-------------------------|------|-----------------|----------------|-------------|----------|--------|----------|----------------|------|--------------|
| •                | Search: Customers       |      |                 |                |             |          |        |          |                |      | 🖥 Back 🝷 💽 👻 |
|                  |                         |      |                 |                |             |          |        |          |                |      |              |
| Home             | Search for: All Account | s    |                 | •              |             |          |        |          |                |      | <b></b>      |
| Werklint         | Business Name           | 🔻 is | -               |                |             | 00       |        |          |                |      |              |
| WORKIIST         | First Name              | 🕶 İS | •               |                |             | 00       |        |          |                |      |              |
| Business Partner | Last Name               | 🔻 is | -               |                |             | 00       |        |          |                |      |              |
| Farm Records     | Middle Nam e            | 🕶 is | -               |                |             | 00       |        |          |                |      |              |
|                  | Common Customer Name    | 🕶 is | -               |                |             | 00       |        |          |                |      |              |
| Product Master   | BP Number/ID            | 🔻 is | -               |                |             | 00       |        |          |                |      |              |
| Recent Items     | Role                    | 🔻 is | •               |                | -           | 00       |        |          |                |      |              |
| JOHN E TAYLOR    | Tax ID Number           | 🕶 is | -               |                |             | 00       |        |          |                |      |              |
| MARY E SAMEL     | Tax ID Type             | 🔻 is | -               |                | -           | 00       |        |          |                |      |              |
| TOMMYINELSON     | Associated State        | 🔻 is | •               | MARYLAND       | •           | 00       |        |          |                |      |              |
| ALICE A LUMIA    | Associated County       | 🕶 is | •               | FREDERICK      | -           | 00       |        |          |                |      |              |
| BETTI O ELGNER   | Service Center          | 🔻 is | •               | ALL CENTERS    | -           | • •      |        |          |                |      |              |
|                  |                         |      |                 | Aavimum Number | of Results: | 100      |        |          |                |      |              |
|                  |                         |      |                 |                | or results. | 100      |        |          |                |      |              |
|                  | Search Clear Reset      |      | Save Search As: |                | E           | Save     |        |          |                |      |              |
|                  |                         |      |                 |                |             |          |        |          |                |      |              |
|                  | Result List             |      |                 |                |             |          |        |          |                |      |              |
|                  | P New Customer          |      |                 |                |             |          |        |          |                | 11   | - B          |
|                  | Inactive BP Number/ID   |      | Common Custo    | mer Name Ta    | X ID N      | Tax ID T | Addres | City     | State ZIP Code | Tele | E-Mail       |
|                  |                         |      |                 |                |             |          |        |          |                |      |              |

4. As required, complete/review the following fields:

| Field      | R/O/C | Description                   |
|------------|-------|-------------------------------|
| First Name | R     | Business Partner's First Name |
|            |       | <b>Example:</b><br>Tommy      |
| Last Name  | R     | Business Partner's Last Name  |
|            |       | Example:<br>Colby             |

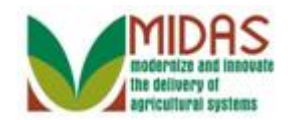

#### **Search: Customers**

|                  |                         |      |                 |                   |             |          | Saved S | Searches - |       |          | ▼ Go | Advanced 💼 |
|------------------|-------------------------|------|-----------------|-------------------|-------------|----------|---------|------------|-------|----------|------|------------|
|                  | Search: Customers       |      |                 |                   |             |          |         |            |       |          |      | Back 💌 🖸 📼 |
|                  |                         |      |                 |                   |             |          |         |            |       |          |      |            |
| Home             | Search for: All Account |      |                 | •                 |             |          |         |            |       |          |      | -          |
| Worklint         | Business Name           | ▼ is | -               |                   |             | 00       |         |            |       |          |      |            |
| WORKIISt         | First Name              | 🕶 is | -               | Tommy             |             | 00       |         |            |       |          |      |            |
| Business Partner | Last Name               | 🕶 is | -               | Colby             |             | 00       |         |            |       |          |      |            |
| Farm Records     | Middle Nam e            | 🕶 is | -               |                   |             | 00       |         |            |       |          |      |            |
| Draduct Mantar   | Common Customer Name    | 🕶 is | -               |                   |             | 00       |         |            |       |          |      |            |
| Product Master   | BP Number/ID            | ▼ is | -               |                   |             | 00       |         |            |       |          |      |            |
| Recent Items     | Role                    | ▼ is | •               |                   | -           | 00       |         |            |       |          |      |            |
| JOHN E TAYLOR    | Tax ID Number           | 🕶 is | *               |                   |             | 00       |         |            |       |          |      |            |
| MARY E SAMEL     | Tax ID Type             | ▼ is | -               |                   | -           | 00       |         |            |       |          |      |            |
| TOMMY I NELSON   | Associated State        | ▼ is | -               | MARYLAND          | •           | 00       |         |            |       |          |      |            |
| ALICE A LUMIA    | Associated County       | 🕶 is | •               | FREDERICK         | -           | 00       |         |            |       |          |      |            |
| DETTTO ECONER    | Service Center          | ▼ is | •               | ALL CENTERS       | -           | 00       |         |            |       |          |      |            |
|                  |                         |      |                 | Javimum Number d  | of Desults: | 100      |         |            |       |          |      |            |
|                  |                         |      |                 | viaximum vumber c | or results. | 100      |         |            |       |          |      |            |
|                  | Search Clear Reset      |      | Save Search As: |                   | E           | Save     |         |            |       |          |      |            |
|                  |                         |      |                 |                   |             |          |         |            |       |          |      |            |
|                  | Result List             |      |                 |                   |             |          |         |            |       |          |      | _          |
|                  | New Customer            |      |                 |                   |             |          |         |            |       |          | 11   | 10         |
|                  | Inactive BP Number/ID   |      | Common Custo    | mer Name Ta       | x ID N      | Tax ID T | Addres  | City       | State | ZIP Code | Tele | E-Mail     |
|                  |                         |      |                 |                   |             |          |         |            |       |          |      |            |

5. Click the Search button Search to display the Search Results for the First and Last Name entered.

#### **Search: Customers**

|                  |                               |      |                 |                        |       |          | Saved S | earches |          |          | ▼ Go | Advanced | Î |
|------------------|-------------------------------|------|-----------------|------------------------|-------|----------|---------|---------|----------|----------|------|----------|---|
| 4                | Search: Customers             |      |                 |                        |       |          |         |         |          |          |      | Back 🔹   | - |
|                  |                               |      |                 |                        |       |          |         |         |          |          |      |          |   |
| Home             | Search for: All Accounts      |      |                 | •                      |       |          |         |         |          |          |      |          | - |
| Worklist         | Business Name                 | ▼ is | •               |                        |       | • •      |         |         |          |          |      |          |   |
| WORKISC          | First Name                    | ▼ is | -               | TOMMY                  |       | 0 0      |         |         |          |          |      |          |   |
| Business Partner | LastName                      | ▼ is | -               | COLBY                  |       | 0 0      |         |         |          |          |      |          |   |
| Farm Records     | Middle Name                   | ▼ is | •               |                        |       | 0 0      |         |         |          |          |      |          |   |
|                  | Common Customer Name          | ▼ is | -               |                        |       | 00       |         |         |          |          |      |          |   |
| Product master   | BP Number/ID                  | ▼ is | -               |                        |       | • •      |         |         |          |          |      |          |   |
| Recent Items     | Role                          | ▼ is | -               |                        | •     | 00       |         |         |          |          |      |          |   |
| JOHN E TAYLOR    | Tax ID Number                 | ▼ is | -               |                        |       | 0 0      |         |         |          |          |      |          |   |
| MARY E SAMEL     | Tax ID Type                   | ▼ is | -               |                        | •     | • •      |         |         |          |          |      |          |   |
| TOMMYINELSON     | Associated State              | ▼ is | -               | MARYLAND               | •     | 00       |         |         |          |          |      |          |   |
|                  | Associated County             | ▼ is | -               | FREDERICK              | •     | 00       |         |         |          |          |      |          |   |
| BETTI O EESNER   | Service Center                | ▼ is | -               | ALL CENTERS            | •     | • •      |         |         |          |          |      |          |   |
|                  |                               |      | r               | Maximum Number of Resu | ilts: | 100      |         |         |          |          |      |          |   |
|                  | Search Clear Reset            |      | Save Search As: |                        | B     | Save     |         |         |          |          |      |          |   |
|                  | Result List: 1 Customer Found |      |                 |                        |       |          |         |         |          |          |      |          |   |
|                  | P New Customer                |      |                 |                        |       |          |         |         |          |          | 11   | ی 🖻      |   |
|                  | 8 Inactive BP Number/ID       |      | Common Custo    | mer Name Tax ID N      | . 1   | Tax ID T | Addres  | City    | State    | ZIP Code | Tele | E-Mail   | _ |
|                  | 8000004786                    |      | TOMMY A COL     | TOMMY A COLBY NOTAXID  |       | No Tax I | 10268   | SILVE   | Maryland | 20904    |      |          | - |

6. Select the **Common Customer Name** from the Result List (Tommy Colby) <u>TOMMY A COLL</u> to go to the Customer page.

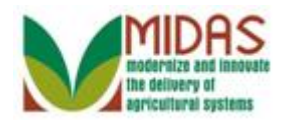

|                   |                                    |                                   |                            | Saved Searches |          | ▼ Go Advanced                         |
|-------------------|------------------------------------|-----------------------------------|----------------------------|----------------|----------|---------------------------------------|
|                   | Customer: TOMMY A COLBY            |                                   |                            |                |          | 🖸 Back 👻 💽 👻                          |
|                   | 🗄 Save 丨 🗙 Cancel 丨 Fact Sheet 🛛 🛓 | ]PDF Fact Sheet │ More ≠          |                            |                |          | R 🖨                                   |
| Home              |                                    |                                   |                            |                |          | <b>^</b>                              |
| Worklist          | Customer Details Customer Pro      | file Roles Identification Numbers |                            |                |          |                                       |
| Business Partner  | Edit                               |                                   |                            |                |          |                                       |
|                   | General Data                       |                                   | Main Address and Communica | tion Data      |          |                                       |
| Farm Records      | Current Role:                      | Individual                        | Information Line:          |                |          |                                       |
| Product Master    | BP Number / ID:                    | 8000004786                        | Address Line:              | 10268 MAIN ST. |          |                                       |
| Decent Items      | Prefix:                            |                                   | PO Box:                    |                |          |                                       |
| Recent items      | First Name:                        | TOMMY                             | City:                      | SILVER SPRING  |          |                                       |
| FLAINE X SLACK    | Middle Name:                       | A                                 | State:                     | MD             | Maryland |                                       |
| 96206 18-139-5176 | Last Name:                         | COLBY                             | ZIP Code:                  | 20904-2920     |          |                                       |
| 2404 18-139-1404  | Suffix:                            |                                   | Country:                   | US             | USA      |                                       |
|                   | Last Name at Birth:                |                                   | Telephone Number:          |                |          |                                       |
|                   | Legal Name:                        | No                                | E-Mail Address:            |                |          |                                       |
|                   | Common Customer Name:              | TOMMY A COLBY                     | Communication Method:      | Post (letter)  |          |                                       |
|                   | Language Preference:               | English                           |                            |                |          |                                       |
|                   | Data Origin:                       | SCIMS                             |                            |                |          |                                       |
|                   | Employee Type:                     | Not an employee                   |                            |                |          |                                       |
|                   | Tax ID Type:                       | No Tax ID Type                    |                            |                |          |                                       |
|                   | Tax ID Number:                     | No Tax ID Number                  |                            |                |          |                                       |
|                   | Notes                              |                                   |                            |                |          |                                       |
|                   |                                    |                                   |                            |                |          |                                       |
|                   |                                    |                                   |                            |                |          |                                       |
|                   |                                    |                                   |                            |                |          |                                       |
|                   |                                    |                                   |                            |                |          | · · · · · · · · · · · · · · · · · · · |

- 7. Click the **Customer Profile** tab **Customer Profile** to display the date of birth.
- 8. Note the Date of Birth to determine the date upon which the Customer turns 18 and the Guardianship should be revoked. Click the **Customer Details** tab Customer Details.

## **Customer: TOMMY A COLBY**

|                                     |                                    |                                   |                            | Saved Searches - |          | <ul> <li>Go Advanced iii</li> </ul> |
|-------------------------------------|------------------------------------|-----------------------------------|----------------------------|------------------|----------|-------------------------------------|
|                                     | Customer: TOMMY A COLBY            |                                   |                            |                  |          | 🖸 Back 👻 💟 👻                        |
|                                     | 🖫 Save   🗙 Cancel   Fact Sheet 🛛 🛓 | ]PDF Fact Sheet │ More =          |                            |                  |          | 2 🖨                                 |
| Home                                |                                    | · · ·                             |                            |                  |          |                                     |
| Worklist                            | Customer Details Customer Pro      | file Roles Identification Numbers |                            |                  |          |                                     |
| Business Partner                    | General Data                       |                                   | Main Address and Communica | tion Data        |          |                                     |
| Farm Records                        | Current Role:                      | Individual                        | Information Line:          | alon bata        |          |                                     |
| Product Master                      | BP Number / ID:                    | 8000004786                        | Address Line:              | 10268 MAIN ST    |          |                                     |
|                                     | Prefix:                            |                                   | POBox                      |                  |          |                                     |
| Recent Items                        | First Name:                        | TOMMY                             | City:                      | SILVER SPRING    |          |                                     |
| TOMMY A COLBY                       | Middle Name:                       | A                                 | State:                     | MD               | Maryland |                                     |
| ELAINE Y SLACK<br>96206 18-139-5176 | Last Name:                         | COLBY                             | ZIP Code:                  | 20904-2920       |          |                                     |
| 2404 18-139-1404                    | Suffix:                            |                                   | Country:                   | US               | USA      |                                     |
|                                     | Last Name at Birth:                |                                   | Telephone Number:          |                  |          |                                     |
|                                     | Legal Name:                        | No                                | E-Mail Address:            |                  |          |                                     |
|                                     | Common Customer Name:              | TOMMY A COLBY                     | Communication Method:      | Post (letter)    |          |                                     |
|                                     | Language Preference:               | English                           |                            |                  |          |                                     |
|                                     | Data Origin:                       | SCIMS                             |                            |                  |          |                                     |
|                                     | Employee Type:                     | Not an employee                   |                            |                  |          |                                     |
|                                     | Tax ID Type:                       | No Tax ID Type                    |                            |                  |          |                                     |
|                                     | Tax ID Number:                     | No Tax ID Number                  |                            |                  |          |                                     |
|                                     | Notes                              |                                   |                            |                  |          |                                     |
|                                     |                                    |                                   |                            |                  |          |                                     |
|                                     |                                    |                                   |                            |                  |          |                                     |
|                                     |                                    |                                   |                            |                  |          |                                     |
|                                     |                                    |                                   |                            |                  |          |                                     |

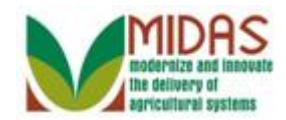

9. Scroll to display the Representative Capacity tab.

# Customer: TOMMY A COLBY

|                                 |                |                     |                  |                   |               | Saved S                  | earches              | Go Advanced 🗑 |
|---------------------------------|----------------|---------------------|------------------|-------------------|---------------|--------------------------|----------------------|---------------|
|                                 | Customer: T    | OMMY A COLB         | Y                |                   |               |                          |                      | 🖸 Back 🔻 🔝 👻  |
|                                 | 🖫 Save   🗙 Ca  | ancel   Fact Sheet  | 😹 PDF Fact She   | eet   More∓       |               |                          |                      | 2 🖨           |
| Home                            |                |                     |                  |                   |               |                          |                      | <b></b>       |
| Worklist                        |                |                     |                  |                   |               |                          |                      |               |
| Business Partner                |                |                     |                  |                   |               |                          |                      |               |
| Farm Records                    | Control Fla    | gs                  |                  |                   |               |                          |                      |               |
| Product Master                  |                | Archived:           |                  |                   |               |                          |                      |               |
| Descent Harris                  |                | Inactive:           |                  |                   |               |                          |                      |               |
|                                 | Addresses      | Address Types       | Communication Nu | umbers E-Mails    |               |                          |                      |               |
| MARY E SAMEL                    | New            |                     |                  |                   |               |                          |                      | <b>a</b>      |
| TOMMYINELSON                    | Actions        | Address             |                  |                   | Current       | Valid From               | Valid To             |               |
| ALICE A LUMIA<br>BETTY O ELSNER |                | 10268 Main St. / SI | LVER SPRING MD   | 20904-2920        | $\checkmark$  | 10/26/2010               | 12/31/9999           |               |
|                                 | Representa     | ative Capacity Re   | lationships      |                   |               |                          |                      |               |
|                                 | <b>New</b> His | story Data          |                  |                   |               |                          |                      | <b>a</b>      |
|                                 | No result      | found               |                  |                   |               |                          |                      |               |
|                                 | Program Pa     | rticipation Assoc   | iated Counties   |                   |               |                          |                      |               |
|                                 | Edit           |                     |                  |                   |               |                          |                      | <b>(</b> )    |
|                                 | Actions C      | ustomer Type        |                  | Organization Name |               | General Program Intere   | st Current Particip  | ant           |
|                                 | F              | SA CUSTOMER         |                  | FREDERICK COUNT   | TY FARM SERVI | Has interest in the prog | ram Not currently pa | rticipating   |
|                                 | Attachment     | s                   |                  |                   |               |                          |                      |               |

**10.** Click the New button **Prevention** in the **Representative Capacity** tab.

Scrolling may be required to display the **Representative Capacity** tab.

## **Customer: TOMMY A COLBY**

|                                                                                   |                                         | Saved Searches - | Go Advanced 👕 |
|-----------------------------------------------------------------------------------|-----------------------------------------|------------------|---------------|
| •                                                                                 | Customer: TOMMY A COLBY                 |                  | 🖸 Back 🔻 💽 👻  |
|                                                                                   |                                         |                  | L 🖨           |
| Home                                                                              | ← Representative Capacity Relationships |                  |               |
| Worklist                                                                          | Relationship Category                   |                  |               |
| Business Partner 🕨                                                                |                                         |                  |               |
| Farm Records                                                                      |                                         |                  |               |
| Product Master                                                                    |                                         |                  |               |
| Recent Items                                                                      |                                         |                  |               |
| TOMMY A COLBY<br>JOHN E TAYLOR<br>MARY E SAMEL<br>TOMMY I NELSON<br>ALICE A LUMIA |                                         |                  |               |
|                                                                                   |                                         |                  |               |
|                                                                                   |                                         |                  |               |
|                                                                                   |                                         |                  |               |

11. Click the **Relationship Category** dropdown icon 🔽 to display the list of

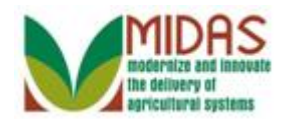

Relationship Categories.

# Customer: TOMMY A COLBY

|                                                                                   |                              |                                             | Saved Searches | Go Advanced  |
|-----------------------------------------------------------------------------------|------------------------------|---------------------------------------------|----------------|--------------|
| 1                                                                                 | Customer: TOMMY A COL        | .BY                                         |                | 🖸 Back 💌 💽 📼 |
|                                                                                   |                              |                                             |                | A 🖨          |
| Home                                                                              | - Representative Capacity Re | lationships                                 |                |              |
| Worklist                                                                          | Relationship Category        |                                             |                |              |
| Business Partner                                                                  |                              |                                             |                |              |
| Farm Records                                                                      |                              | Has Conservator<br>Has ESA Attorney in Eact |                |              |
| Product Master                                                                    |                              | Has Non-FSA Attorney in Fact                |                |              |
| Recent Items                                                                      |                              | Has Signature Authority                     |                |              |
| TOMMY A COLBY<br>JOHN E TAYLOR<br>MARY E SAMEL<br>TOMMY I NELSON<br>ALICE A LUMIA |                              | Has Spousal Signature Authority             |                |              |

 12. Select Has

 Parent/Guardian

 Has Parent/Guardian

 from the

 dropdown list in the Relationship Category.

#### **Customer: TOMMY A COLBY**

|                                 |                          |          |           | Saved Searches •          | Go Advanced  |
|---------------------------------|--------------------------|----------|-----------|---------------------------|--------------|
|                                 | Customer: TOMMY A COL    | .BY      |           |                           | 💽 Back 🔻 💽 👻 |
|                                 | 🗙 Cancel 🛛 👹 Save & Back |          |           |                           | L =          |
| Home                            | 🕶 Guardians              |          |           |                           |              |
| Worklist                        | I New                    |          |           |                           |              |
| Business Partner                | Actions Relation         | nship    | Full Name | Addre                     | 955          |
| Farm Records                    | No result found          |          |           |                           |              |
| Product Master                  |                          |          |           |                           |              |
| Pecent Items                    | Effective Date:          |          |           | Revoked/Cancelled Date:   |              |
| Recent items                    | Status:                  | Active   | •         | Revoked/Cancelled Reason: | Ψ.           |
| TOMMY A COLBY                   | Signatures Count:        |          |           | Source:                   | <b>v</b>     |
| JOHN E TAYLOR<br>MARY E SAMEL   | Receiving Office:        |          |           |                           |              |
| TOMMY I NELSON<br>ALICE A LUMIA | Stinulations             |          |           |                           |              |
|                                 | Supulations.             |          |           |                           |              |
|                                 |                          |          |           |                           |              |
|                                 | Attach Document:         | @ Attach |           |                           |              |
|                                 |                          |          |           |                           |              |
|                                 |                          |          |           |                           |              |
|                                 |                          |          |           |                           |              |
|                                 |                          |          |           |                           |              |
|                                 |                          |          |           |                           |              |

**13.** Click the New button room to open the Full Name entry field.

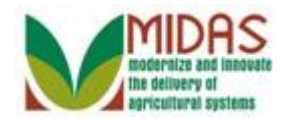

|                  |                       |           |              |           | Saved Searches -         | Go Advanced 📺 |
|------------------|-----------------------|-----------|--------------|-----------|--------------------------|---------------|
| 4                | Customer: TOMM        |           | ВҮ           |           |                          | 🖸 Back 🔻 💟 🛡  |
|                  | 🗙 Cancel 🛛 👹 Save & B | ack       |              |           |                          | ى 🖨           |
| Home             | - Guardians           |           |              |           |                          |               |
| Worklist         |                       |           |              |           |                          |               |
| Business Partner | Actions               | Relation  | iship        | Full Name | e Ad                     | ddress        |
| Farm Records     | Û                     | Has Par   | ent/Guardian |           | ٥                        |               |
| Product Master   |                       |           |              |           | Open 1                   | Input Help    |
|                  | Effect                | ive Date: |              |           | Revoked/Cancelled Date   | e:            |
| Recent items     |                       | Status:   | Active       |           | Revoked/Cancelled Reason | n: 💌          |
|                  | Signature             | es Count: |              |           | Source                   | e: 💌          |
| MARY E SAMEL     | Receivir              | g Office: |              |           |                          |               |
| TOMMYINELSON     |                       |           |              |           |                          |               |
| ALICE A LUMIA    | Stip                  | ulations: |              |           |                          |               |
|                  |                       |           |              |           |                          |               |
|                  |                       |           |              |           |                          |               |
|                  | Attach D              | ocument:  | @ Attach     |           |                          |               |
|                  |                       |           |              |           |                          |               |
|                  |                       |           |              |           |                          |               |
|                  |                       |           |              |           |                          |               |
|                  |                       |           |              |           |                          |               |

14. Click the Full Name field Open Input Help button 🗇 to go to the Search Criteria.

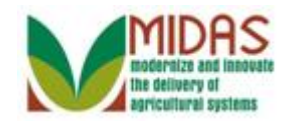

## Search Criteria

| Search Criteria |        |       |    |   |            |             |          |    |  | Hide S | earch Field |
|-----------------|--------|-------|----|---|------------|-------------|----------|----|--|--------|-------------|
| Search for:     | Custo  | mer   |    |   | Ŧ          |             |          |    |  |        |             |
| Business Name   |        | •     | is | - |            |             | c        | 0  |  |        |             |
| First Name      |        | -     | is | - |            |             | c        | •  |  |        |             |
| LastName        |        | •     | is | - |            |             | c        | 0  |  |        |             |
| Middle Name     |        | •     | is | - |            |             | c        | 0  |  |        |             |
| Common Custom   | er Nam | e 💌   | is | - |            |             | c        | •  |  |        |             |
| BP Number/ID    |        | •     | is | - |            |             | c        | 0  |  |        |             |
| Role            |        | •     | is | - |            |             | - o      | •  |  |        |             |
| Tax ID Type     |        | •     | is | - |            |             | • c      | •  |  |        |             |
| Tax ID Number   |        | -     | is | - |            |             | c        | •  |  |        |             |
| Legacy State    |        | -     | is | - | MARYLAND   |             | - c      | •  |  |        |             |
| Legacy County   |        | -     | is | - | FREDERIC   | К           | • c      | •  |  |        |             |
| Service Center  |        | -     | is | • | ALL CENTE  | ERS         | • c      | 0  |  |        |             |
| Search Clear    | Reset  | Found |    | M | aximum Num | ber of Resu | ilts: 10 | 00 |  |        |             |
| New Customer    |        |       |    |   |            |             |          |    |  |        | 1 3         |
|                 |        |       |    |   |            |             |          |    |  |        |             |

**15.** As required, complete/review the following fields:

| Field      | R/O/C | Description                   |
|------------|-------|-------------------------------|
| First Name | R     | Business Partner's First Name |
|            |       | Example:<br>John              |
| Last Name  | R     | Business Partner's Last Name  |
|            |       | <b>Example:</b><br>Taylor     |

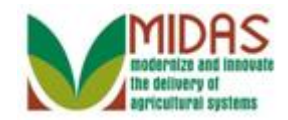

## Search Criteria

| search Chiteria |           |          |    |   |            |             |            |     |  | niue s |             |
|-----------------|-----------|----------|----|---|------------|-------------|------------|-----|--|--------|-------------|
| Search fo       | r: Cus    | tomer    |    |   | T          |             |            |     |  |        |             |
| Business Name   | ;         | •        | is | - |            |             | c          | 0   |  |        |             |
| First Name      |           | -        | is | - | John       |             | C          | • • |  |        |             |
| LastName        |           | •        | is | - | Taylor     |             | 0          | • • |  |        |             |
| Middle Name     |           | -        | is | - |            |             | 0          | • • |  |        |             |
| Common Cust     | om er Nar | me 💌     | is | - |            |             | 0          | • • |  |        |             |
| BP Number/ID    |           | -        | is | - |            |             | 0          | • • |  |        |             |
| Role            |           | •        | is | - |            |             | <b>•</b> 0 | • • |  |        |             |
| Tax ID Type     |           | -        | is | - |            |             | <b>•</b> 0 | • • |  |        |             |
| Tax ID Number   |           | -        | is | - |            |             | c          | • • |  |        |             |
| Legacy State    |           | -        | is | - | MARYLAND   |             | <b>-</b> 0 | • • |  |        |             |
| Legacy County   |           | •        | is | - | FREDERIC   | K           | <b>•</b> 0 | • • |  |        |             |
| Service Center  |           | •        | is | - | ALL CENTE  | ERS         | • 0        | 0   |  |        |             |
| Search Clear    | Reset     | rs Found |    | М | aximum Num | ber of Resu | ılts: 1    | 00  |  |        |             |
| New Custom      | er        | o round  |    |   |            |             |            |     |  |        | <u>II</u> & |
|                 |           |          |    |   |            |             |            |     |  | 1      |             |

**16.** Click the **Search** button Search to list the Customers meeting the search criteria.

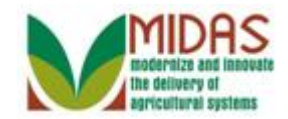

## Search Criteria

| Search Criteria |        |        |               |        |            |             |            |   |         |        | Hide S | earch Field |
|-----------------|--------|--------|---------------|--------|------------|-------------|------------|---|---------|--------|--------|-------------|
| Search for:     | Cust   | omer   |               |        | Ŧ          |             |            |   |         |        |        |             |
| Business Name   |        | -      | is            | -      |            |             | 0          | • |         |        |        |             |
| First Name      |        | -      | is            | -      | JOHN       |             | 0          | • |         |        |        |             |
| LastName        |        | -      | is            | -      | TAYLOR     |             | 0          | • |         |        |        |             |
| Middle Name     |        | -      | is            | -      |            |             | 0          | • |         |        |        |             |
| Common Custom   | er Nam | e 🔻    | is            | -      |            |             | 0          | • |         |        |        |             |
| BP Number/ID    |        | -      | is            | -      |            |             | 0          | • |         |        |        |             |
| Role            |        | -      | is            | -      |            |             | - o        | • |         |        |        |             |
| Tax ID Type     |        | -      | is            | -      |            |             | - O        | • |         |        |        |             |
| Tax ID Number   |        | -      | is            | •      |            |             | 0          | • |         |        |        |             |
| Legacy State    |        | -      | is            | -      | MARYLAND   |             | - O        | • |         |        |        |             |
| Legacy County   |        | -      | is            | •      | FREDERIC   | ĸ           | <b>v</b> 0 | • |         |        |        |             |
| Service Center  |        | •      | is            | •      | ALL CENTE  | RS          | • o        | • |         |        |        |             |
| Search Clear F  | Reset  | Found  |               | Μ      | aximum Num | ber of Resu | ilts: 10   | 0 |         |        |        |             |
| PNew Customer   |        |        |               |        |            |             |            |   |         |        |        | <u>II</u> & |
| Inac BP N       | umb    | Common | Customer Name | Tax ID | Tax ID     | Addre       | City       |   | State   | ZIP Co | Telep  | E-Mail      |
| E 8000          | 008    |        | HINE FAYLOR   | NOTA   | No Toy     | 5070        | EDE        | ~ | Mandand | 01700  | 11 (00 |             |

**17.** Select the **Common Customer Name** from the Result List (JOHN E TAYLOR) JOHN EJOHNE TO go to the Customer page.

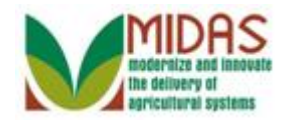

|                  |     |                     |          |                    |           |        | Saved Searches   | <b>T</b> | •                    | Go Advanced |     |
|------------------|-----|---------------------|----------|--------------------|-----------|--------|------------------|----------|----------------------|-------------|-----|
| •                | Cus | stomer: TOMMY       | A COL    | BY                 |           |        |                  |          |                      | 🖸 Back 💌 🕻  | - 2 |
|                  | ×c  | ancel 🛛 🝓 Save & Ba | :k       |                    |           |        |                  |          |                      | Ľ           | 4   |
| Home             | -   | Guardians           |          |                    |           |        |                  |          |                      |             |     |
| Worklist         |     | 9 New               |          |                    |           |        |                  |          |                      |             |     |
| Business Partner |     | Actions             | Relation | nship              | Full Name | •      |                  | Addr     | ess                  |             |     |
| Farm Records     |     | Û                   | Has Pa   | rent/Guardian      | JOHN E    | TAYLOR | ٥                | FRE      | DERICK MD 21703-7460 |             |     |
| Product Master   |     |                     |          |                    |           |        |                  |          |                      |             |     |
| Pecent Items     |     | Effective           | Date:*   | 04/09/2013         | <b>1</b>  | Revo   | ked/Cancelled E  | )ate:*   | 12/31/9999           | 1           |     |
| Recent items     |     |                     | Status:  | Active             | Ŧ         | Revoke | ed/Cancelled Rea | ason:    |                      | •           |     |
| JOHN E TAYLOR    |     | Signatures          | Count:   | 1                  |           |        | So               | urce:    | SAP                  | Ŧ           |     |
| MARY E SAMEL     |     | Receiving           | Office:  | SHELBY COUNTY - IN | đ         |        |                  |          |                      |             |     |
|                  |     |                     |          |                    |           |        |                  |          |                      |             |     |
| ALIGE A LONING   |     | Stipu               | lations: |                    |           |        |                  |          |                      |             |     |
|                  |     |                     |          |                    |           |        |                  |          |                      |             |     |
|                  |     | Attach Dor          | umont    | Attach             |           |        |                  |          |                      |             |     |
|                  |     | Allachi Dol         | ument.   | Malach             |           |        |                  |          |                      |             |     |
|                  |     |                     |          |                    |           |        |                  |          |                      |             |     |
|                  |     |                     |          |                    |           |        |                  |          |                      |             |     |
|                  |     |                     |          |                    |           |        |                  |          |                      |             |     |
|                  |     |                     |          |                    |           |        |                  |          |                      |             |     |

- **18.** Click the **Receiving Office** field Open Input Help button 🗖 to go to the Search Criteria window.
  - 6

The system will default and populate the County Office of the user into the Receiving Office field. If the correct value is reflected, you can skip 6 steps.

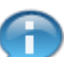

The Effective Date defaults to the current date but can be changed.

#### **Service Center Search**

| State:      |                   | • |                          |  |
|-------------|-------------------|---|--------------------------|--|
| County:     |                   | - |                          |  |
|             | Search            |   |                          |  |
|             |                   |   |                          |  |
| Service     | Center Short Name |   | Service Center Long Name |  |
| No result f | ound              |   |                          |  |

**19.** Click the **State** dropdown icon **T** to display the list of states.

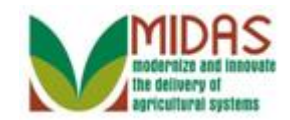

#### **Service Center Search**

| State:       |                           | • |                    |  |
|--------------|---------------------------|---|--------------------|--|
| County:      | LOUISIANA                 |   |                    |  |
|              | MAINE<br>MARSHALL ISLANDS |   |                    |  |
|              | MARYLAND                  |   |                    |  |
| Service C    | MASSACHUSETTS             |   | e Center Long Name |  |
| No result fo | MICHIGAN                  |   |                    |  |
|              | MINNESOTA                 | - |                    |  |

**20.** Click the **Receiving Office State** (Maryland) MARYLAND.

#### Service Center Search

| State:      |                   |   |                          |  |
|-------------|-------------------|---|--------------------------|--|
| Ocurto.     |                   |   |                          |  |
| County:     |                   | • |                          |  |
|             | Search            |   |                          |  |
|             |                   |   |                          |  |
| Service     | Center Short Name |   | Service Center Long Name |  |
| No result f | ound              |   |                          |  |

**21.** Click the **County** dropdown icon **to** display the list of County Offices.

#### Service Center Search

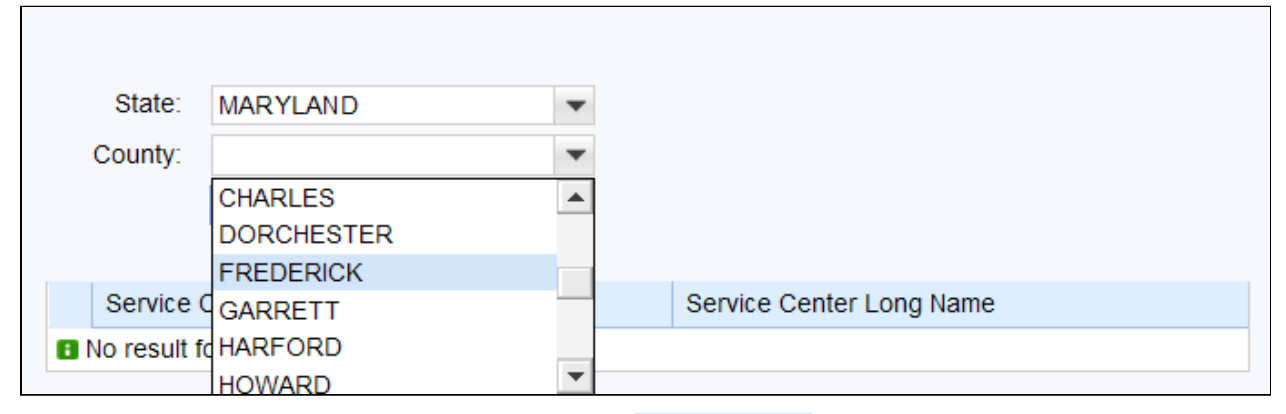

**22.** Click the County Office (Frederick) **FREDERICK** 

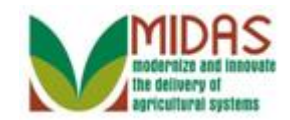

#### **Service Center Search**

| State:<br>County:      | MARYLAND<br>FREDERICK<br>Search | • |                          |  |
|------------------------|---------------------------------|---|--------------------------|--|
| Service<br>No result f | Center Short Name<br>found      |   | Service Center Long Name |  |

23. Click the Search button Search to display the Service Center.

## Service Center Search

| State:<br>County: | MARYLAND<br>FREDERICK<br>Search | • |                                   |
|-------------------|---------------------------------|---|-----------------------------------|
| Service           | Center Short Name               |   | Service Center Long Name          |
| FREDEF            | RICK COUNTY - MD                |   | FREDERICK COUNTY FARM SERVICE AGE |

24. Click the **Box** in front of the Service Center field to populate the County Office Name in the **Receiving Office** field.

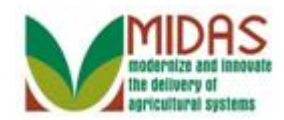

|                   |                  |                 |                                     |          |        | Saved Se              | arches -         | ▼ Go Advanced |
|-------------------|------------------|-----------------|-------------------------------------|----------|--------|-----------------------|------------------|---------------|
|                   | Customer: TO     | MMY A COLB      | Y                                   |          |        |                       |                  | 🖸 Back 👻 💽 👻  |
|                   | 🗙 Cancel 🛛 🍇 Sav | ve & Back       |                                     |          |        |                       |                  | ی 🖨           |
| Home              | - Guardians      |                 |                                     |          |        |                       |                  |               |
| Worklist          | CO Now           |                 |                                     |          |        |                       |                  |               |
| Business Partner  | Actions          | Relat           | onship                              | Full Nam | e      |                       | Address          |               |
| Farm Records      | Î                | Has F           | arent/Guardian                      | JOHN E   | TAYLOR | đ                     | FREDERICK MD 217 | 03-7460       |
| Product Master    | -                |                 |                                     |          |        |                       |                  |               |
| Percent Itoms     |                  | Effective Date  | * 04/18/2013                        | [        | 2      | Revoked/Cancelled D   | ate:* 12/31/9999 | 6             |
| TOWNYA COLDY      |                  | Statu           | s: Active                           |          | ~      | Revoked/Cancelled Rea | ason:            | •             |
| ELAINE Y SLACK    |                  | Signatures Cour | t: 1                                |          |        | Sou                   | urce: SAP        | V             |
| 96206 18-139-5176 |                  | Receiving Offic | FREDERICK COUNTY FARM SERVICE AGENC |          | יכ     |                       |                  |               |
| 2404 18-139-1404  |                  |                 |                                     |          |        |                       |                  |               |
|                   |                  | Stipulation     | s:                                  |          |        |                       |                  |               |
|                   |                  |                 |                                     |          |        |                       |                  |               |
|                   |                  |                 |                                     |          |        |                       |                  |               |
|                   |                  | Attach Documer  | t: @Attach                          |          |        |                       |                  |               |
|                   |                  |                 |                                     |          |        |                       |                  |               |
|                   |                  |                 |                                     |          |        |                       |                  |               |
|                   |                  |                 |                                     |          |        |                       |                  |               |
|                   |                  |                 |                                     |          |        |                       |                  |               |
|                   |                  |                 |                                     |          |        |                       |                  |               |
|                   |                  |                 |                                     |          |        |                       |                  |               |
|                   |                  |                 |                                     |          |        |                       |                  |               |

**25.** As required, complete/review the following fields:

| Field                       | R/O/C | Description                                              |
|-----------------------------|-------|----------------------------------------------------------|
| Revoked /<br>Cancelled Date | R     | Date the Representative Capacity was revoked / cancelled |
|                             |       | Example:<br>04/18/2015                                   |

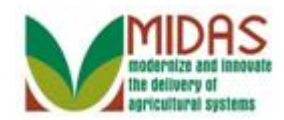

|                   |                        |              |                                   |              | Saved Se             | earches -         | ▼ Go Advanced |
|-------------------|------------------------|--------------|-----------------------------------|--------------|----------------------|-------------------|---------------|
|                   | Customer: TOMMY A      | COLBY        |                                   |              |                      |                   | 🖸 Back 👻 💟 👻  |
|                   | XCancel 🛛 🖓 Save & Bac | k            |                                   |              |                      |                   | 📢 (1) 💐 🖨     |
| Home              | - Guardians            |              |                                   |              |                      |                   |               |
| Worklist          | Now                    |              |                                   |              |                      |                   |               |
| Business Partner  | Actions                | Relation     | ship                              | Full Name    |                      | Address           |               |
| Farm Records      | Û                      | Has Par      | ent/Guardian                      | JOHN E TAYLO | DR 🗇                 | FREDERICK MD 217  | )3-7460       |
| Product Master    |                        |              |                                   |              |                      |                   |               |
| Descriptions      | Effec                  | tive Date:*  | 04/18/2013                        | 1            | Revoked/Cancelled E  | Date:* 04/18/2015 | 6             |
|                   |                        | Status:      | Active                            |              | Revoked/Cancelled Re | ason:             | -             |
| ELAINE Y SLACK    | Signatu                | ires Count:  | 1                                 |              | So                   | ource: SAP        | T             |
| 96206 18-139-5176 | Recei                  | ving Office: | FREDERICK COUNTY FARM SERVICE AGE | NC 🗇         |                      |                   |               |
| 2404 18-139-1404  |                        |              |                                   |              |                      |                   |               |
|                   | S                      | tipulations: |                                   |              |                      |                   |               |
|                   |                        |              |                                   |              |                      |                   |               |
|                   |                        |              |                                   |              |                      |                   |               |
|                   | Attach                 | Document:    | @ Attach                          |              |                      |                   |               |
|                   |                        |              |                                   |              |                      |                   |               |
|                   |                        |              |                                   |              |                      |                   |               |
|                   |                        |              |                                   |              |                      |                   |               |
|                   |                        |              |                                   |              |                      |                   |               |
|                   |                        |              |                                   |              |                      |                   |               |
|                   |                        |              |                                   |              |                      |                   |               |
|                   |                        |              |                                   |              |                      |                   |               |

# 26. Click the Revoked/Cancelled Reason dropdown icon 💌.

## **Customer: TOMMY A COLBY**

|                                       |                  |                     |                                 |               | Saved S              | Searches                                   | Go Advanced              |
|---------------------------------------|------------------|---------------------|---------------------------------|---------------|----------------------|--------------------------------------------|--------------------------|
| ~                                     | Customer: TO     | MMY A COLBY         |                                 |               |                      |                                            | 🖸 Back 👻 💟 🗸             |
|                                       | 🗙 Cancel 🛛 🖓 Sav | ve & Back           |                                 |               |                      |                                            | 📢 (1) 💐 🖨                |
| Home                                  | - Guardians      |                     |                                 |               |                      |                                            |                          |
| Worklist                              |                  |                     |                                 |               |                      |                                            |                          |
| Business Partner                      | C? New           | <b>B</b> 1 <i>C</i> |                                 | <b>E</b> 11 M |                      |                                            |                          |
|                                       | Actions          | Has Par             | ship<br>ant/Guardian            | Full Name     | VI OR d              | Address<br>EREDERICK MD 21703-746          | 0                        |
| Farm Records                          |                  | Tias Pare           | Sudduan                         | JOHNEIA       |                      | TREDERICK IND 21103-140                    | ,                        |
| Product Master                        |                  |                     |                                 | _             |                      |                                            | _                        |
| Recent Items                          |                  | Effective Date:*    | 04/18/2013                      |               | Revoked/Cancelled I  | Date:* 04/18/2015                          | 12                       |
| TOMMY A COLBY                         |                  | Status:             | Active                          | *             | Revoked/Cancelled Re | eason:                                     | •                        |
| ELAINE Y SLACK                        |                  | Receiving Office:   | FREDERICK COUNTY FARM SERVICE A | SENC (1)      | 3                    | Minor Child turns 18                       |                          |
| 96206 18-139-5176<br>2404 18-139-1404 |                  | receiving onlee.    | THEBENION COONTENTION CERTICE / |               |                      | Revoked by Court Or<br>Revoked by Court Or | der<br>der (Euture Date) |
|                                       |                  | Stipulations        |                                 |               |                      | Service Center Error                       | ser (r didre Date)       |
|                                       |                  | Supulations.        |                                 |               |                      |                                            |                          |
|                                       |                  |                     |                                 |               |                      |                                            |                          |
|                                       |                  | Attach Document:    | Al Attach                       |               |                      |                                            |                          |
|                                       |                  | Attach Document.    | MAttach                         |               |                      |                                            |                          |
|                                       |                  |                     |                                 |               |                      |                                            |                          |
|                                       |                  |                     |                                 |               |                      |                                            |                          |
|                                       |                  |                     |                                 |               |                      |                                            |                          |
|                                       |                  |                     |                                 |               |                      |                                            |                          |
|                                       |                  |                     |                                 |               |                      |                                            |                          |
|                                       |                  |                     |                                 |               |                      |                                            |                          |
|                                       |                  |                     |                                 |               |                      |                                            |                          |
|                                       |                  |                     |                                 |               |                      |                                            | 1                        |
| <b>27.</b> Click                      | the Mir          | ior Chi             | ild turns 18 <sup>Mino</sup>    | r Child ti    | urns 18              |                                            |                          |

27. Click the Minor Child turns 18<sup>Minor Child turns 18</sup>

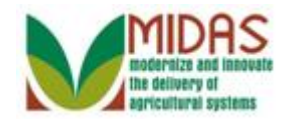

|                   |                           |               |                                   |               | Saved Se              | arches *                  | <ul> <li>Go Advanced m</li> </ul> |
|-------------------|---------------------------|---------------|-----------------------------------|---------------|-----------------------|---------------------------|-----------------------------------|
|                   | Customer: TOMMY A         | COLBY         |                                   |               |                       |                           | 🖸 Back 👻 💽 👻                      |
|                   | 🗙 Cancel 🛛 🖓 Save & Ba    | ok 🛛          |                                   |               |                       |                           | 2 🖨                               |
| Home              | - Guardians               |               |                                   |               |                       |                           |                                   |
| Worklist          | <b>F</b> <sup>®</sup> Now |               |                                   |               |                       |                           |                                   |
| Business Partner  | Actions                   | Relation      | ship                              | Full Name     |                       | Address                   |                                   |
| Farm Records      | Û                         | Has Par       | ent/Guardian                      | JOHN E TAYLOR | đ                     | FREDERICK MD 21703-7460   |                                   |
| Product Master    |                           |               |                                   |               |                       |                           |                                   |
| Pesent Items      | Effe                      | ctive Date:*  | 04/18/2013                        | 1             | Revoked/Cancelled D   | ate:* 04/18/2015          | r:                                |
|                   |                           | Status:       | Active                            | -             | Revoked/Cancelled Rea | son: Minor Child turns 18 | -                                 |
| ELAINE Y SLACK    | Signat                    | ures Count:   | 1                                 |               | Sou                   | urce: SAP                 | -                                 |
| 96206 18-139-5176 | Rece                      | iving Office: | FREDERICK COUNTY FARM SERVICE AGE | NC 🗇          |                       |                           |                                   |
| 2404 10-133-1404  |                           | No. 1 at      |                                   |               |                       |                           |                                   |
|                   |                           | stipulations: |                                   |               |                       |                           |                                   |
|                   |                           |               |                                   |               |                       |                           |                                   |
|                   | Attach                    | Document:     | @ Attach                          |               |                       |                           |                                   |
|                   |                           |               |                                   |               |                       |                           |                                   |
|                   |                           |               |                                   |               |                       |                           |                                   |
|                   |                           |               |                                   |               |                       |                           |                                   |
|                   |                           |               |                                   |               |                       |                           |                                   |
|                   |                           |               |                                   |               |                       |                           |                                   |
|                   |                           |               |                                   |               |                       |                           |                                   |
|                   |                           |               |                                   |               |                       |                           |                                   |

28. Click the Save & Back button Save & Back to display the Save Confirmation window.

Ð

Additional customers may be added to the guardianship by clicking the New button.

### **Submit Relationship**

| Is all the data displayed complete and accurate? Active representative capacity data<br>cannot be modified after it is submitted. It can only be revoked. Are you sure you wish<br>to continue? |
|----------------------------------------------------------------------------------------------------|
| Yes No                                                                                                    |

**29.** Click the **Yes** button **Yes** to confirm saving the guardianship and go to the Customer page.

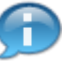

The Guardianship is now shown in the list of the Customer's Representative Capacities.

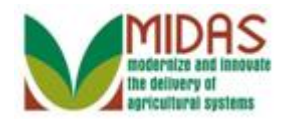

|                        |             |                          |                           |              | Saved Searches              | *                    | Go Advance |
|------------------------|-------------|--------------------------|---------------------------|--------------|-----------------------------|----------------------|------------|
| (                      | Customer: T | TOMMY A COLBY            |                           |              |                             |                      | 🖸 Back 💌   |
|                        | Save   XCa  | ancel   Fact Sheet 🛛 📓 F | DF Fact Sheet │ More ≠    |              |                             |                      | (          |
| ne                     |             |                          |                           |              |                             |                      |            |
| rklist <sub>Home</sub> |             |                          |                           |              |                             |                      |            |
| siness Partner         |             |                          |                           |              |                             |                      |            |
| m Records              | Control Fla | gs                       |                           |              |                             |                      |            |
| duct Master            | 5           | Archived:                |                           |              |                             |                      |            |
|                        |             | Inactive:                |                           |              |                             |                      |            |
| cent Items             | Addresses   | Address Types Comn       | unication Numbers E-Mails |              |                             |                      |            |
|                        | New         |                          |                           |              |                             |                      | <b>1</b>   |
| IARY E SAMEL           | Actions     | Address                  |                           | Current      | Valid From                  | Valid To             |            |
| TOMMY I NELSON         |             | 10268 MAIN ST. / SILVER  | R SPRING MD 20904-2920    | $\checkmark$ | 10/26/2010                  | 12/31/9999           |            |
|                        | Representa  | ative Capacity Relation  | ships                     |              |                             |                      |            |
|                        | PNew His    | story Data               |                           |              |                             |                      | 6          |
|                        | Actions     | Туре                     | Business Partner          | Sta          | itus                        | Effective Date       | Revoked/Ca |
|                        |             | Has Parent/Guardian      | JOHN E TAYLOR             | Acti         | ive                         | 04/09/2013           | 12/31/9999 |
|                        | Program Pa  | articipation Associated  | Counties                  |              |                             |                      |            |
|                        | Edit        |                          |                           |              |                             |                      | 6          |
|                        | Actions C   | Customer Type            | Organization Name         |              | General Program Interest    | Current Participan   | t          |
|                        | F           | SA CUSTOMER              | FREDERICK COUNT           | Y FARM SERVI | Has interest in the program | Not currently partic | cipating   |

Click the **Home** button

to go to the Home page.

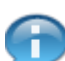

A Guardianship Relationship has been completed.

Home

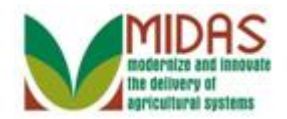

# Result

You have created a Guardianship. This Guardianship will automatically revoke on the minor's 18th birthday.

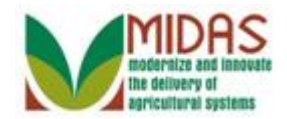

# Next Steps

N/A